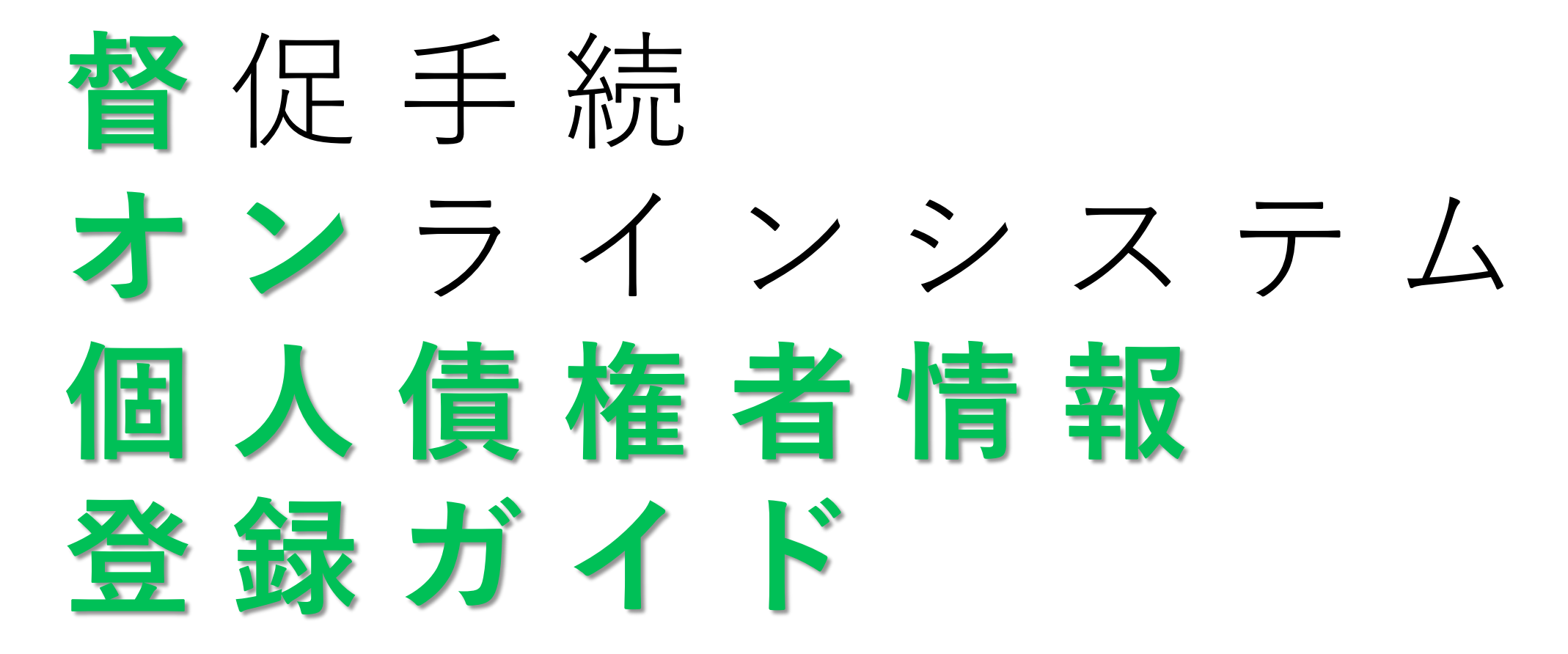

作成日:令和4年12月8日

## 1 必要なもの

- 1 PC Windows 8.1 or Windows 10
- ② **マイナンバーカード** 電子証明書付き(要パスワード)
- ③ **ICカードリーダ** 公的個人認証対応のもの
- ④ PC用メールアドレス 2個推奨
- **マニュアル** 環境設定
- ⑥ 保管金還付用口座
- 環境設定手順書 & 操作マニュアル 本人名義

## 2 事前準備

マイナンバーカードを督オンで利用できるようにするために
利用者クライアントソフトをPCにインストール

(参照:公的個人認証サービスのHP)

② 督オン申立用プログラムをPCにインストール

(参照:環境設定手順書3)

③ インストール完了したらPCを再起動

## 3 登録手順

(2)

## 督オンHP (1)

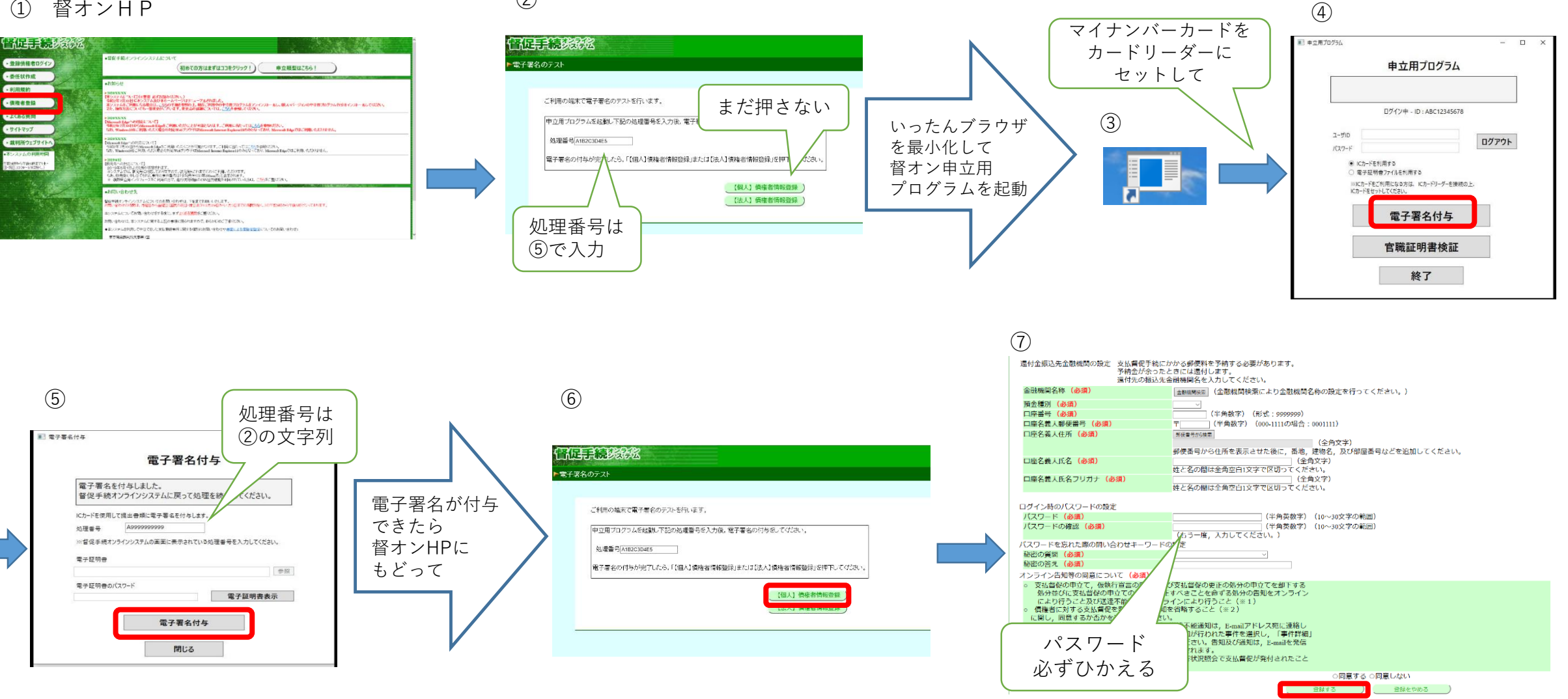

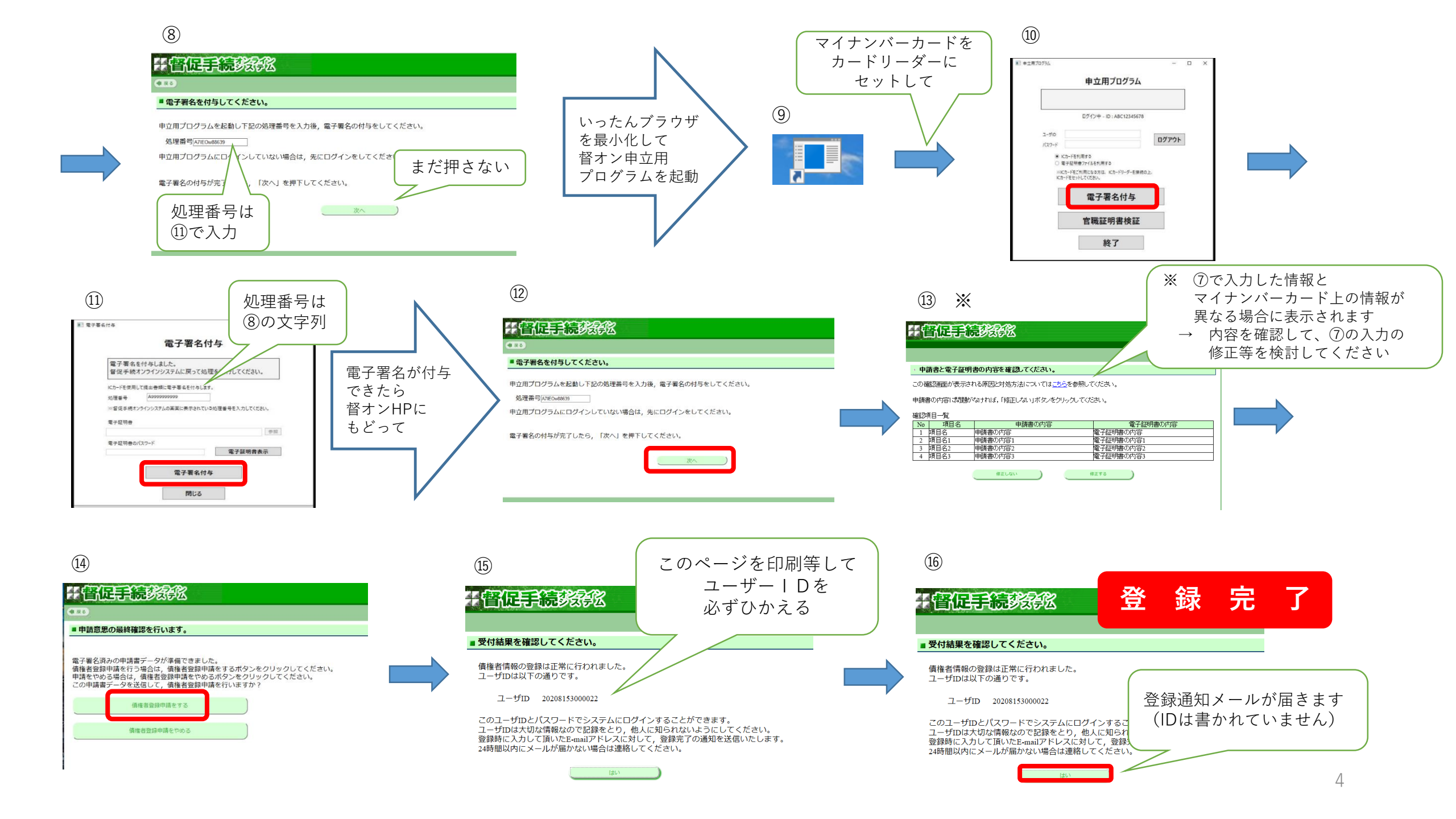